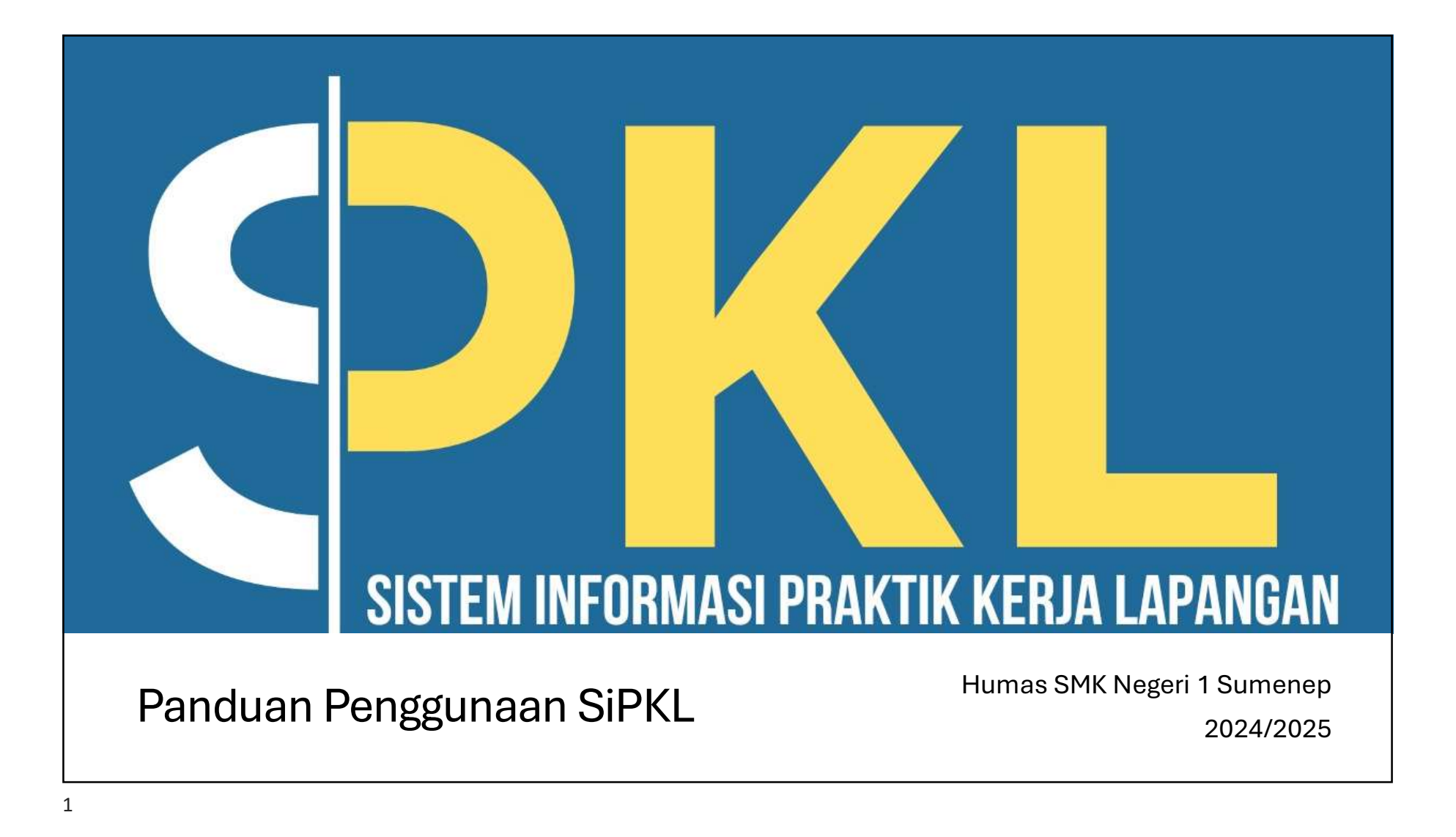

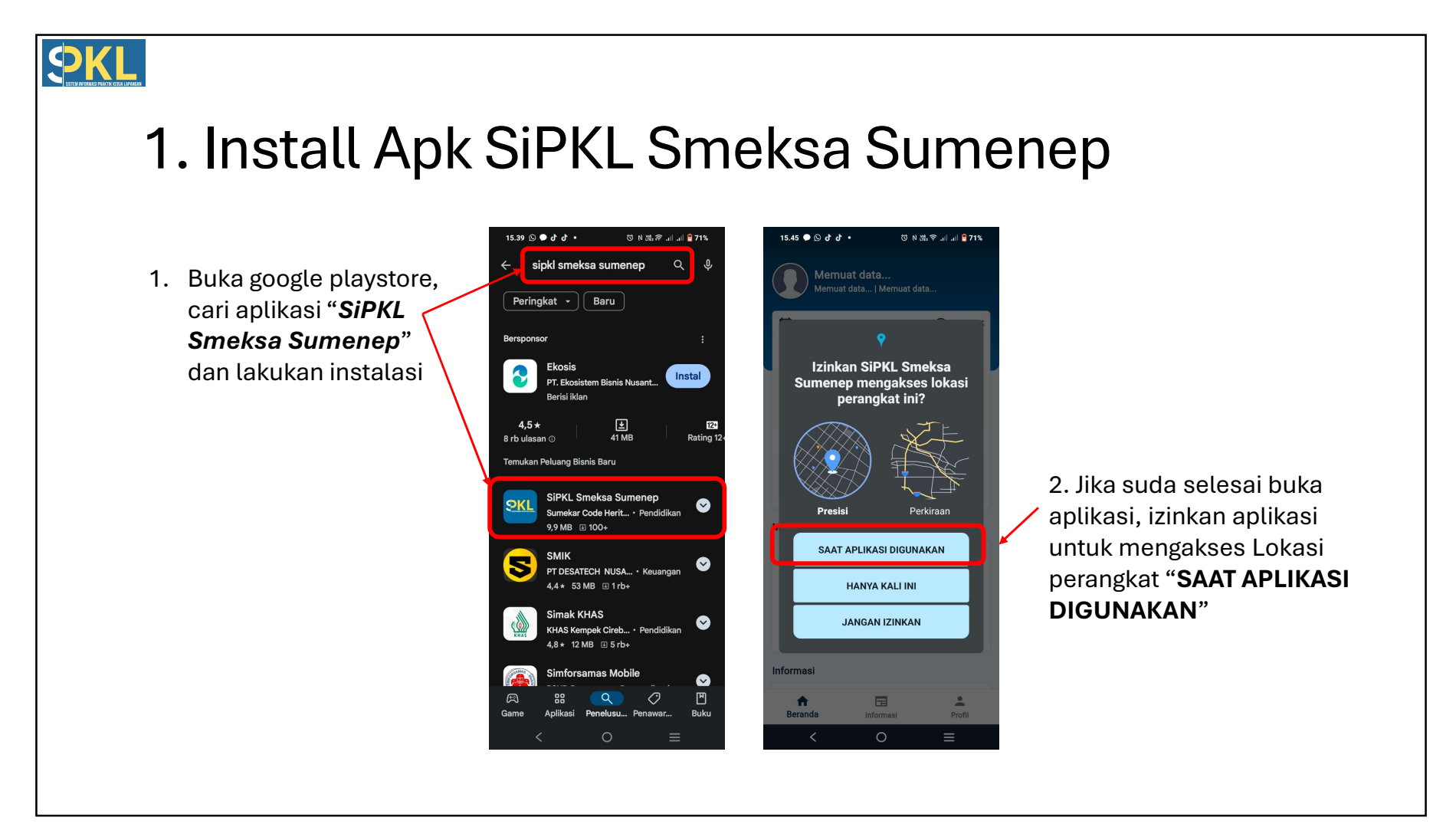

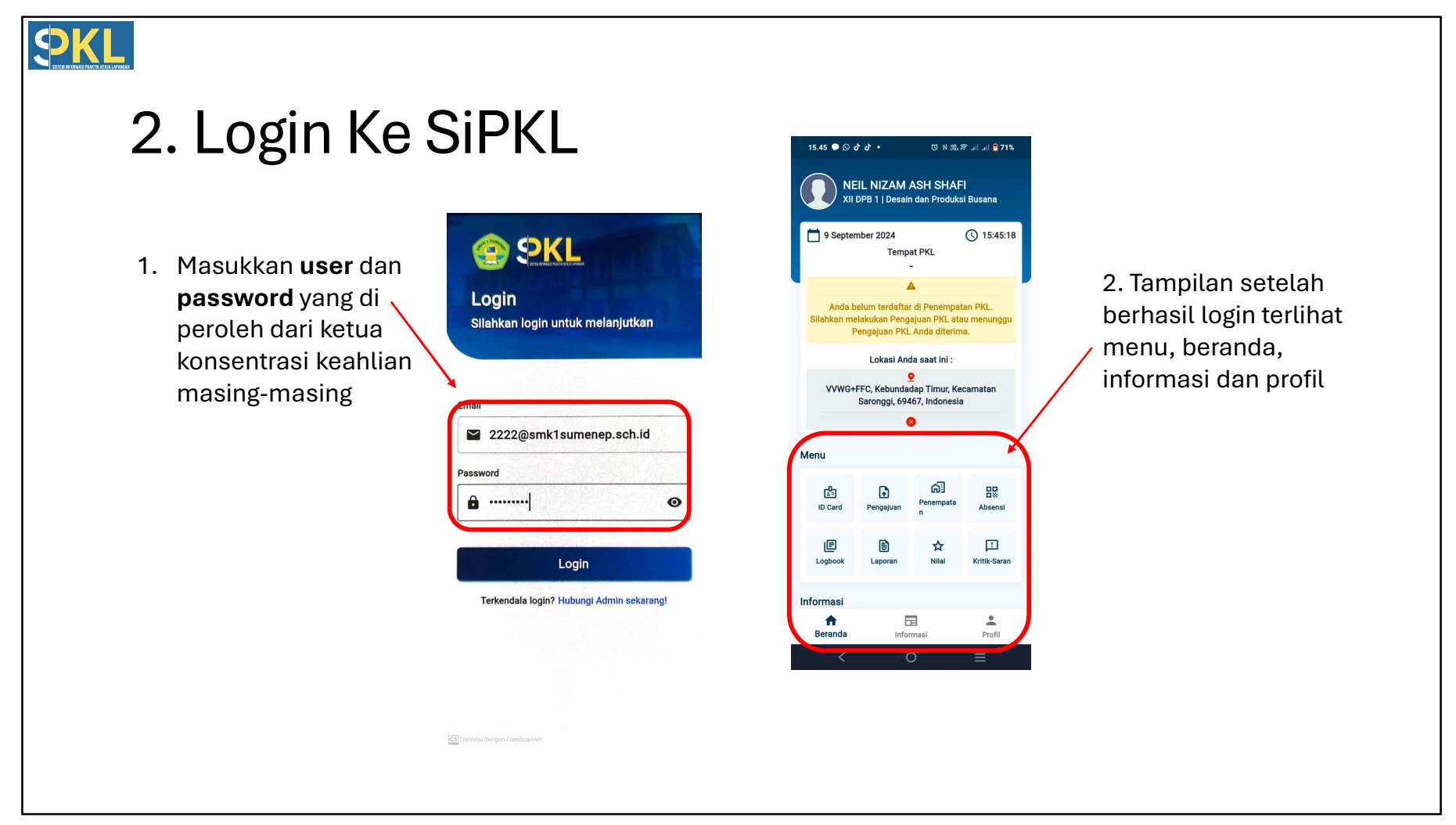

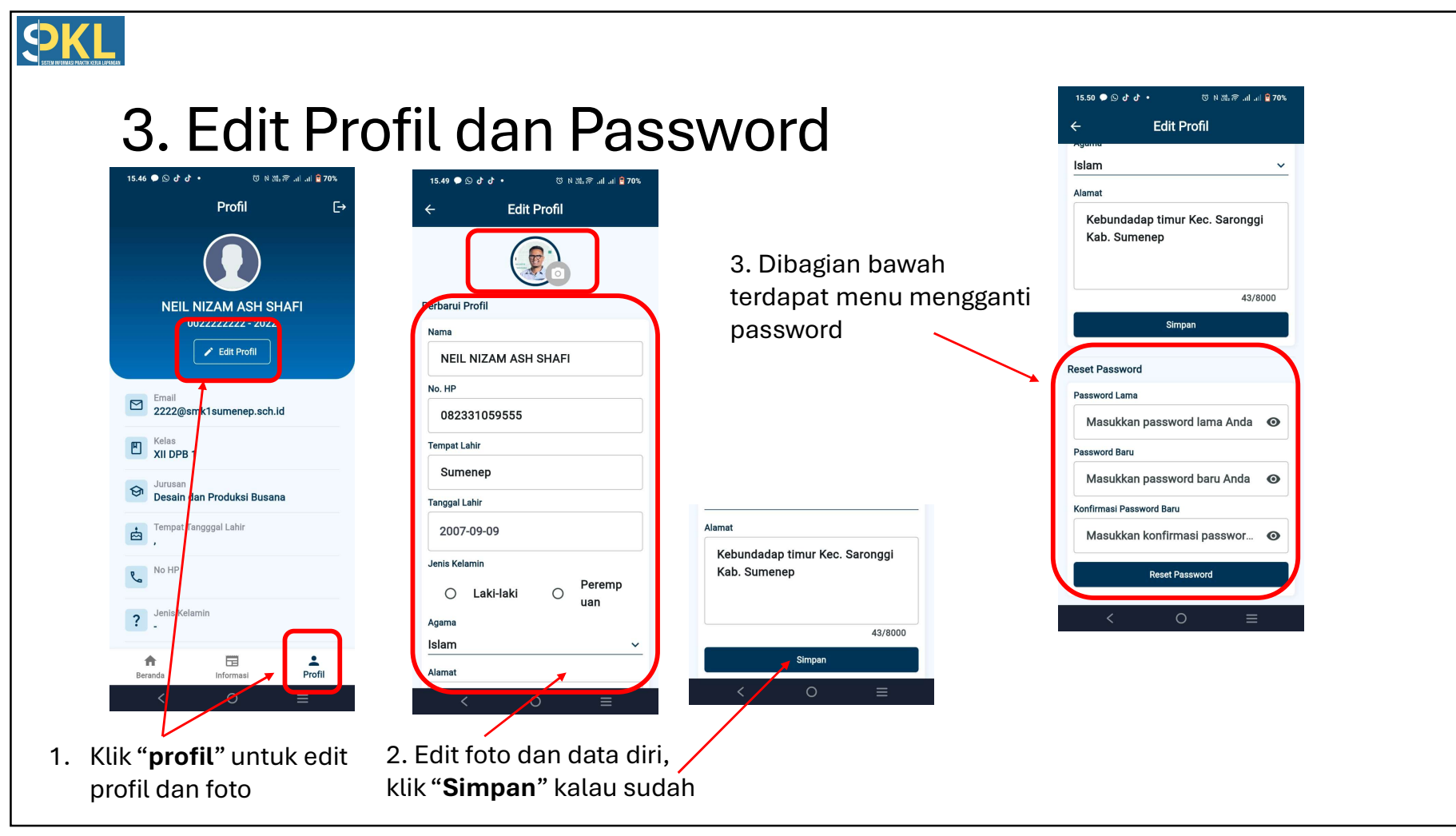

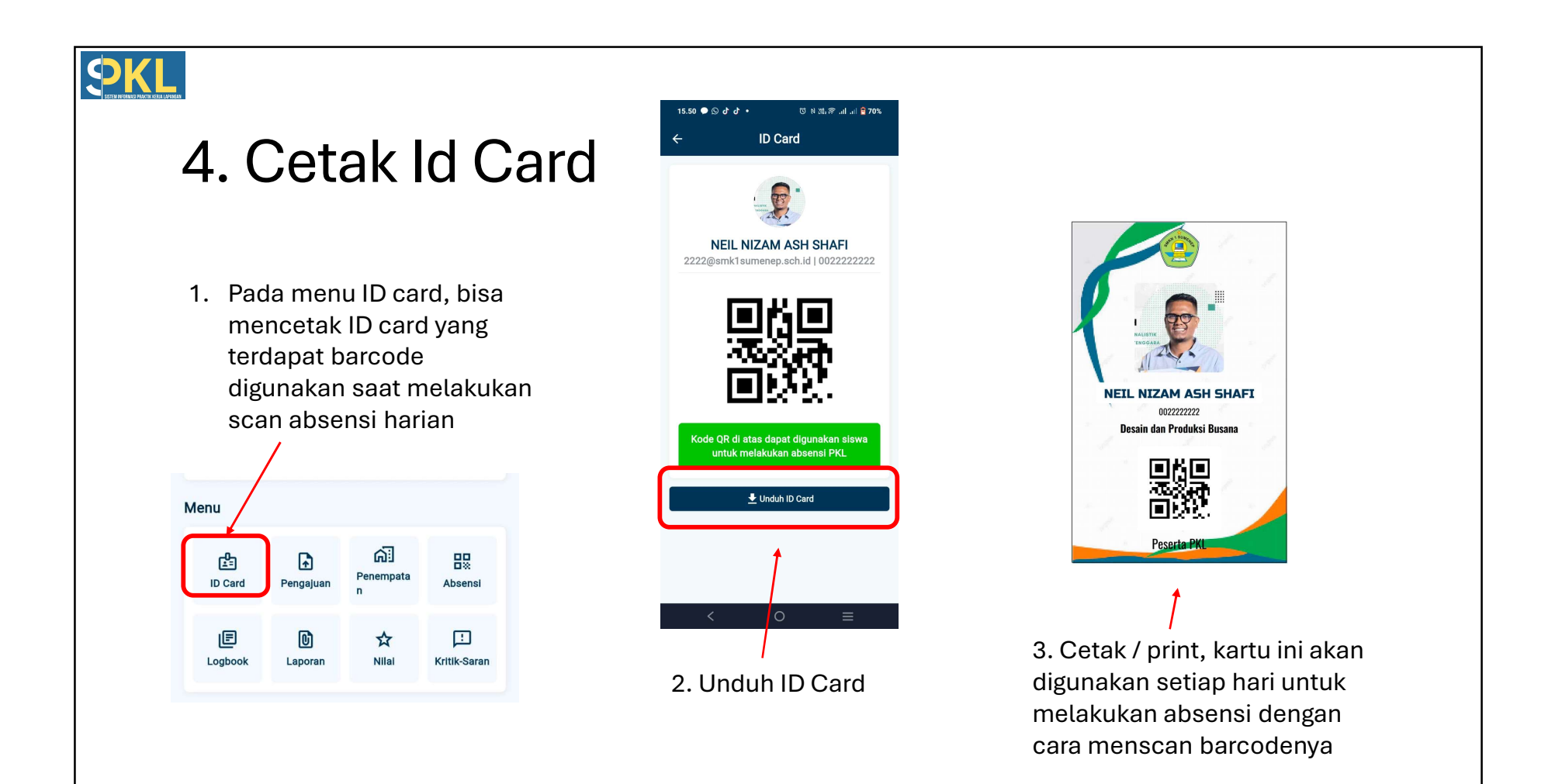

## 5. Pengajuan Tempat PKL 15.54 🗩 🕓 📧 👌 🔹 10 N XL 🕾 ... ... 🖻 69% 5. Tampilan utama NEIL NIZAM ASH SHAFI XII DPB 1 | Desain dan Produksi Busar terdapat tempat PKL 9 September 2024 () 15:54:51 15.54 🔍 🛇 ታ ታ 🔹 © N 251, \$ .ul .ul 🛢 69% yang telah di setujui Tempat PKL Universitas Negeri Malang Pengajuan PKL Menu →] Masuk [→ Pulang A Lokasi Anda saat ini : പ് Harap melakukan Pengajuan PKL ulang, jika ₽ Ŀ sebelumnya Anda melakukan Pengajuan PKL 9 Penempata VVWG+FFC, Kebundadap Timur, Kecamatan ID Card dan status ditolak. Pengajuan Absensi Saronggi, 69467, Indonesia Radius : 15 Meter 😣 Periode PKL 3. Klik "kirim" dan E C : Periode 2 (DPB) 2024/2025 \$ Menu Nilai Logbook Laporar Kritik-Saran menunggu persetujuan Dudika ß പ്പി Ð dari kakonsli masing-Universitas Negeri Malang Absens ID Card Pengaju 1. Menu ini digunakan Lampiran masing IE : pernytaan PKL.pdf Kritik-Sarar Logboo untuk mengajukan Kirim Informasi tempat PKL Pemberangkatan PKL Periode II 4. Jika pengajuan di Riwayat Pengajuan A setujui oleh kakonsli, Profil Beranda Informas 2. Silahkan pilih periode, Dudika maka akan ada Riwayat dan upload *lampiran* berkas Data tidak ditemukan. dibagian bawah berupa foto pernyataan PKL.

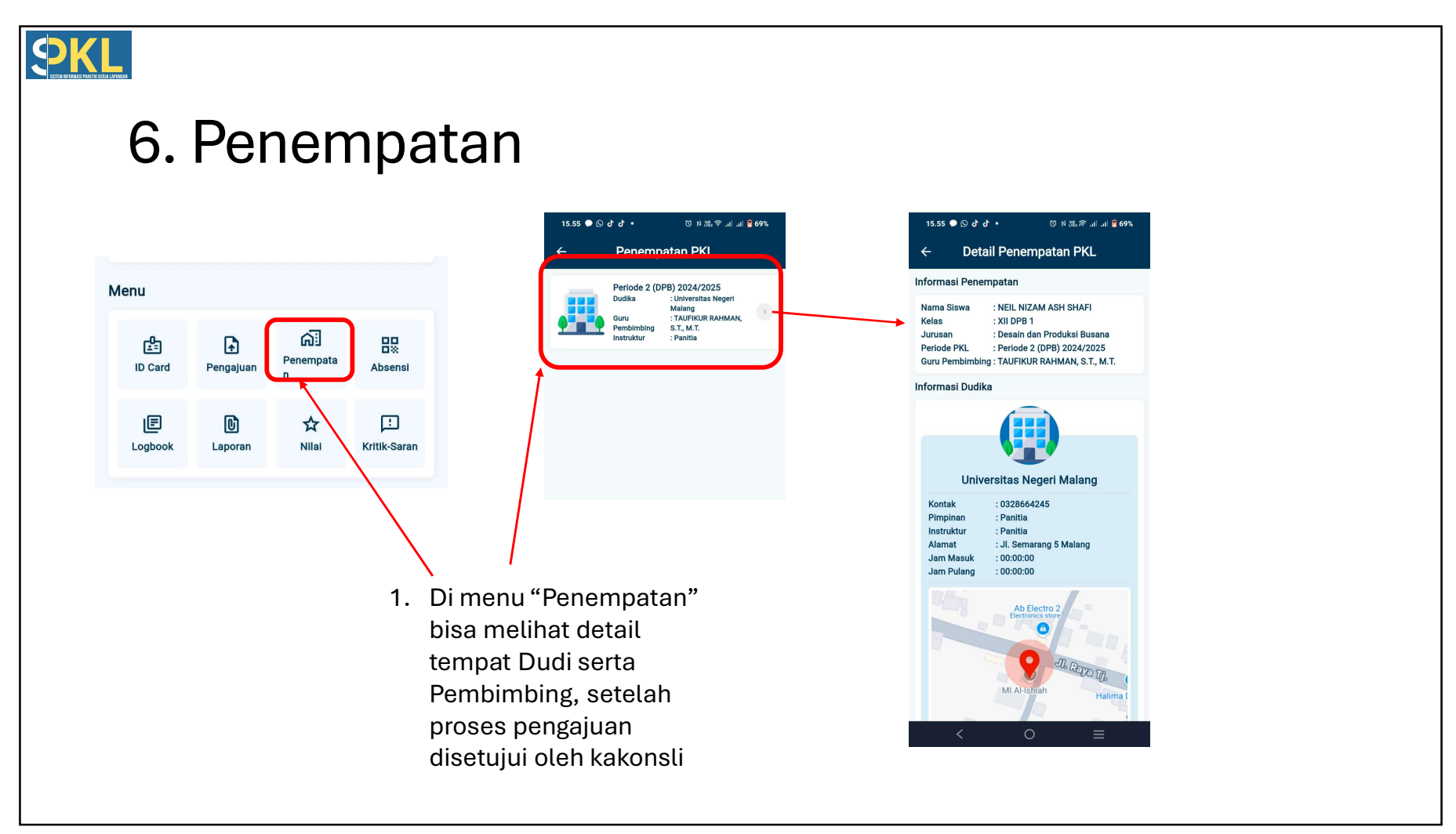

## **9KL** 7. Melakukan Absen ଅଧ୍ୟ କୋଲା 🖬 68% । 15.57 🗩 ታ ታ 🚥 🔹 1. Pastikan ada koneksi internet. GPS aktif dan anda berada di tempat PKL, kemudian klik 9 September 2024 15:57:42 tombol "*masuk*" untuk absen Tempat PKL Universitas Negeri Malang masuk, tombol "*pulang*" untuk absen pulang pada hari itu Izinkan SiPKL Smeksa Sumenep mengambil gambar dan merekam video? 00 N Ma 🕾 JI JI 🖻 68% 15.57 🗩 ታ ታ 🖬 🔹 SAAT APLIKASI DIGUNAKAN NEIL NIZAM ASH SHAFI XII DPB 1 | Desain dan Produksi Busana HANYA KALI INI 9 September 2024 ( 15:57:29 JANGAN IZINKAN Tempat →] Masuk [→ Pulang Lokasi Anda saat ini : 2. Untuk pertama (hanya Q VVWG+FFC, Kebundadap Timur, Kecamatan Saronggi, 69467, Indonesia sekali) kali keluar permintaan

izin akses kamera pilih "SAAT

**APLIKASI DIGUNAKAN**"

Radius : 15 Meter 😣

Menu

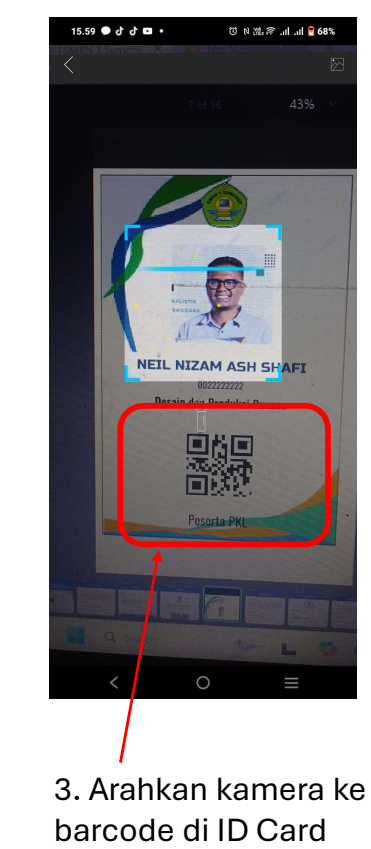

4. Jika berhasil absen, akan keluar jam saat absen masuk dan pulang pada hari ini

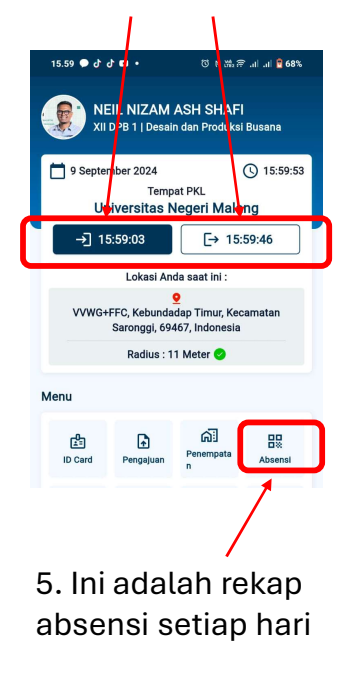

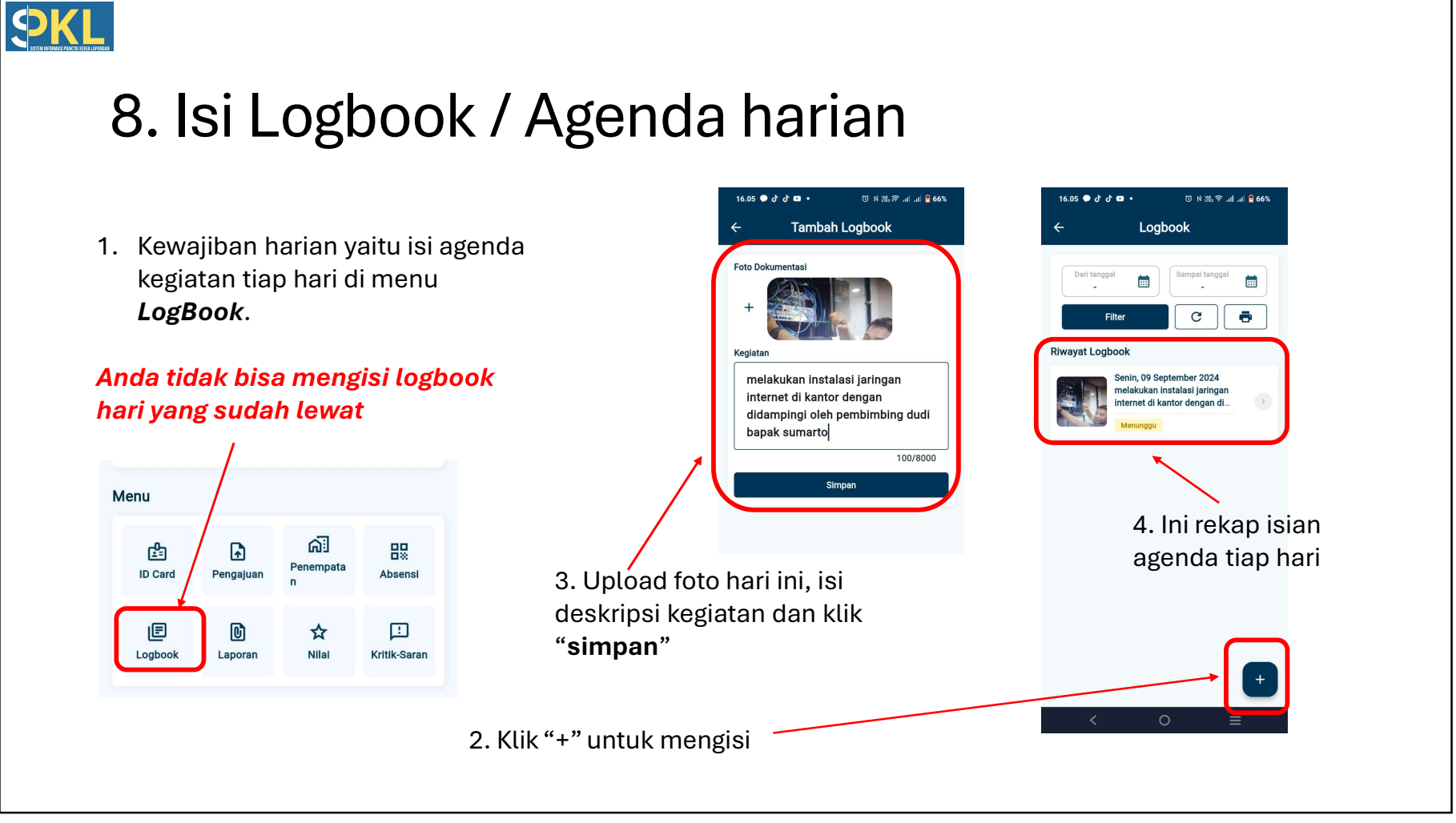

## 9. Laporan Akhir PKL

1. Siswa wajib membuat laporan pada saat periode PKL berakhir, laporan bisa di susun kemudian di upload di aplikasi untuk diperiksa oleh pembimbing masing-masing

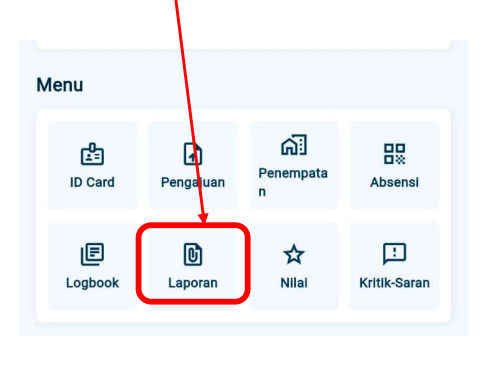

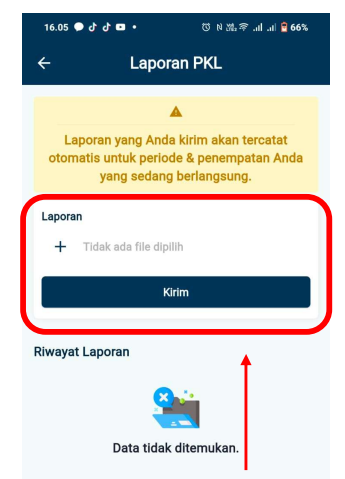

2. Upload file laporan dalam bentuk .PDF disini. Selanjutnya menunggu persetujuan dari pembimbing masing-masing

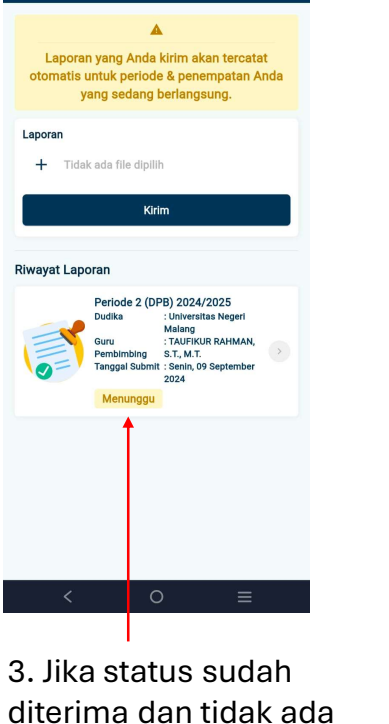

# 66% 🖥 III. III. 🗟 # 100 🕫

Laporan PKL

16.06 • 라 라 • •

diterima dan tidak ada revisi baru laporan di cetak/print dan dijilid

## 10. Nilai dan sertifikat PKL

1. Menu nilai digunakan untuk melihat nilai PKL yang diberikan oleh pembimbing, disini anda juga bisa melihat sertifikat PKL

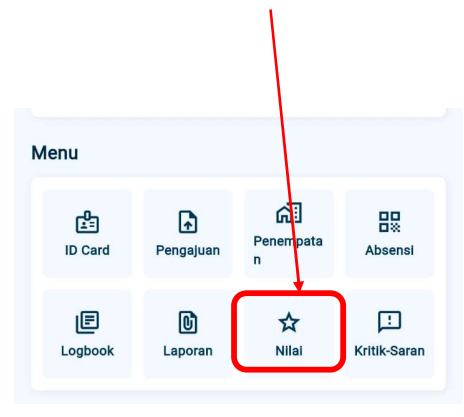

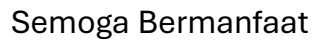

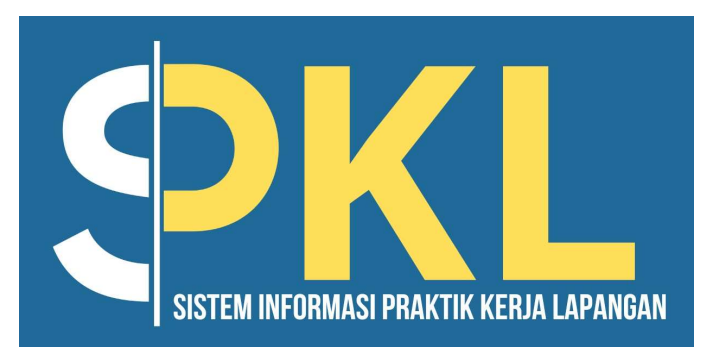

Create By Humas 2024